# Stručná příručka

# Tisk

# Tisk z počítače

**Poznámka:** U štítků, tvrdého papíru a obálek nastavte před vytisknutím dokumentu formát a typ papíru.

- 1 V dokumentu, který se chystáte vytisknout, otevřete dialogové okno Tisk.
- 2 V případě potřeby upravte nastavení.
- 3 Vytiskněte dokument.

# Tisk pomocí mobilního zařízení

### Tisk z mobilního zařízení pomocí Mopria Print Service

**Poznámka:** Tato nabídka je dostupná pouze na některých modelech tiskáren.

Mopria<sup>®</sup> Print Service je služba pro mobilní tisk z mobilních zařízení se systémem Android<sup>TM</sup> verze 5.0 nebo novější. Umožňuje vám odesílat tisk přímo do tiskáren certifikovaných pro technologii Mopria.

**Poznámka:** Nezapomeňte si z obchodu Google Play<sup>TM</sup> stáhnout aplikaci Mopria Print Service a aktivovat ji v mobilním zařízení.

- 1 Z mobilního zařízení se systémem Android spusťte kompatibilní aplikaci nebo vyberte dokument ze správce souborů.
- 2 Klepněte na tlačítko > Tisk.
- 3 Vyberte tiskárnu a poté dle potřeby upravte nastavení.

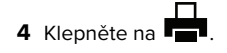

### Tisk z mobilního zařízení pomocí AirPrint

**Poznámka:** Tato nabídka je dostupná pouze na některých modelech tiskáren.

Funkce softwaru AirPrint je služba pro mobilní tisk, která umožňuje odesílat tisk přímo ze zařízení Apple do tiskáren certifikovaných pro technologii AirPrint.

### Poznámky:

- Ujistěte se, zda jsou zařízení Apple i tiskárna připojeny ke stejné síti. Pokud má síť více bezdrátových rozbočovačů, ujistěte se, že jsou obě zařízení připojena ke stejné podsíti.
- Tato aplikace je podporována pouze v některých zařízeních Apple.
- 1 V mobilním zařízení zvolte ve správci souborů dokument nebo spusťte kompatibilní aplikaci.

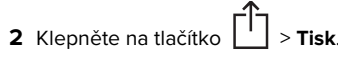

- 3 Vyberte tiskárnu a poté dle potřeby upravte nastavení.
- 4 Vytiskněte dokument.

### Tisk z mobilního zařízení pomocí služby Wi-Fi Direct®

**Poznámka:** Tato nabídka je dostupná pouze na některých modelech tiskáren.

Wi-Fi Direct<sup>®</sup> je tisková služba, která umožňuje odesílat tisk do tiskáren podporujících službu Wi-Fi Direct.

**Poznámka:** Zkontrolujte, že je mobilní zařízení připojeno k bezdrátové síti tiskárny. Další informace najdete v části "Připojení mobilního zařízení k tiskárně" na straně 5.

- 1 Z mobilního zařízení spusťte kompatibilní aplikaci nebo vyberte dokument ze správce souborů.
- **2** V závislosti na mobilním zařízení proveďte jeden z následujících postupů:
  - Klepněte na tlačítko > Tisk.
  - Klepněte na tlačítko 🗍 > Tisk
  - Klepněte na tlačítko \*\*\* > Tisk.
- 3 Vyberte tiskárnu a poté dle potřeby upravte nastavení.
- 4 Vytiskněte dokument.

# Tisk důvěrných a jiných pozdržených úloh

### Uživatelé se systémem Windows

- 1 Otevřete dokument a klepněte na položky Soubor > Tisk.
- 2 Vyberte tiskárnu a potom klikněte na možnost Vlastnosti, Předvolby, Možnosti nebo Nastavení.
- 3 Klepněte na položku Vytisknout a uložit.
- 4 Vyberte možnost **Použít režim Tisk a podržení úlohy** a zadejte uživatelské jméno.
- 5 Zvolte typ tiskové úlohy (důvěrná, opakovaná, vyhrazená nebo ověřovací).

Vyberete-li možnost **Důvěrné**, zabezpečte tiskovou úlohu osobním identifikačním číslem (PIN).

- 6 Klepněte na tlačítko OK nebo Tisk.
- 7 Uvolněte tiskovou úlohu k tisku pomocí ovládacího panelu tiskárny.
  - U důvěrných úloh přejděte na:

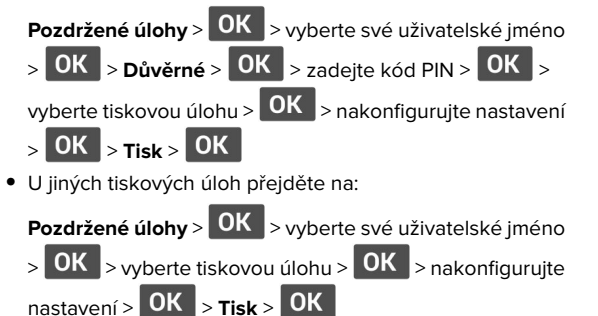

Uživatelé se systémem Macintosh

### Použití funkce AirPrint

- 1 Otevřete dokument a zvolte nabídku Soubor > Tisk.
- 2 Vyberte tiskárnu a poté v rozevírací nabídce Orientace vyberte možnost Tisk kódu PIN.
- **3** Povolte **Tisk pomocí kódu PIN** a poté zadejte čtyřmístný kód PIN.
- 4 Klepněte na položku Tisk.
- 5 Uvolněte tiskovou úlohu k tisku pomocí ovládacího panelu tiskárny. Přejděte na:

 Pozdržené úlohy > OK
 > vyberte své uživatelské jméno >

 OK
 > Důvěrné > OK
 >zadejte kód PIN > OK
 > vyberte

 tiskovou úlohu > OK
 > Tisk > OK

### Pomocí tiskového ovladače

- 1 Otevřete dokument a zvolte nabídku **Soubor** > **Tisk**.
- **2** Vyberte tiskárnu a poté v rozevírací nabídce za nabídkou Orientace vyberte možnost **Vytisknout a pozdržet**.
- **3** Vyberte možnost **Důvěrný tisk** a poté zadejte čtyřmístný kód PIN.
- 4 Klepněte na položku Tisk.
- 5 Uvolněte tiskovou úlohu k tisku pomocí ovládacího panelu tiskárny. Přejděte na:

 Pozdržené úlohy > OK
 >, vyberte název svého počítače >

 OK
 > Důvěrné > OK
 > OK
 > vyberte tiskovou úlohu >

 OK
 > zadejte kód PIN > OK
 > Tisk. > OK

# Údržba tiskárny

# Výměna tonerové kazety

1 Otevřete přední dvířka.

Varování – nebezpečí poškození: Aby nedošlo k poškození elektrostatickým výbojem, dotkněte se jakéhokoliv nekrytého kovového povrchu tiskárny před přístupem k vnitřním částem tiskárny, nebo než se těchto částí dotknete.

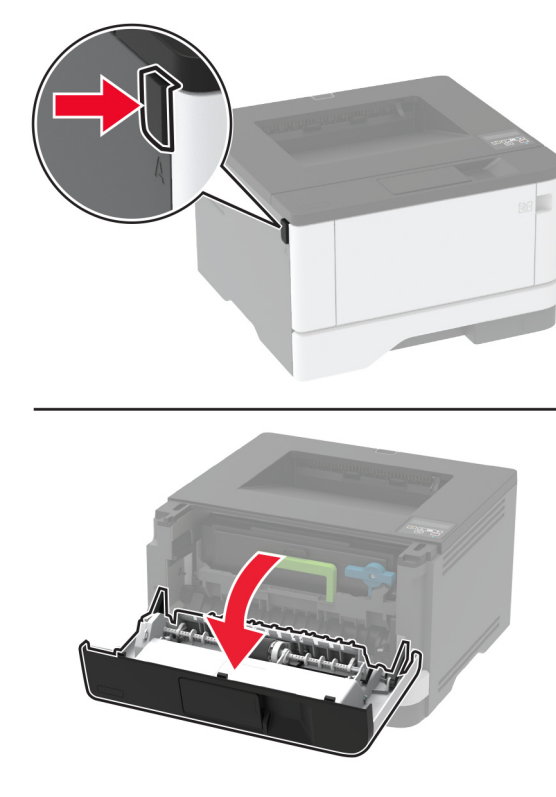

2 Vyjměte zobrazovací jednotku.

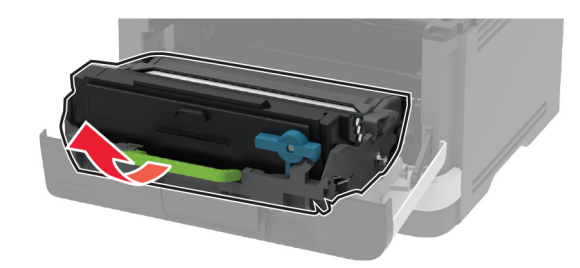

**3** Otočte modrou západku a vyjměte použitou tonerovou kazetu ze zobrazovací jednotky.

Varování – nebezpečí poškození: Nevystavujte zobrazovací jednotku přímému světlu na více než 10 minut. Delší vystavení přímému světlu může způsobit problémy s kvalitou tisku.

Varování – nebezpečí poškození: Nedotýkejte se bubnu fotoválce. Učiníte-li tak, můžete negativně ovlivnit kvalitu budoucích tiskových úloh.

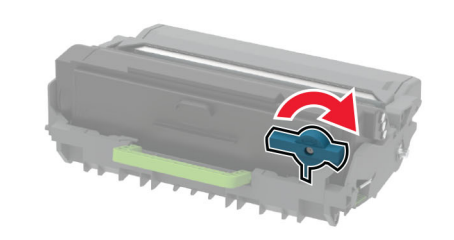

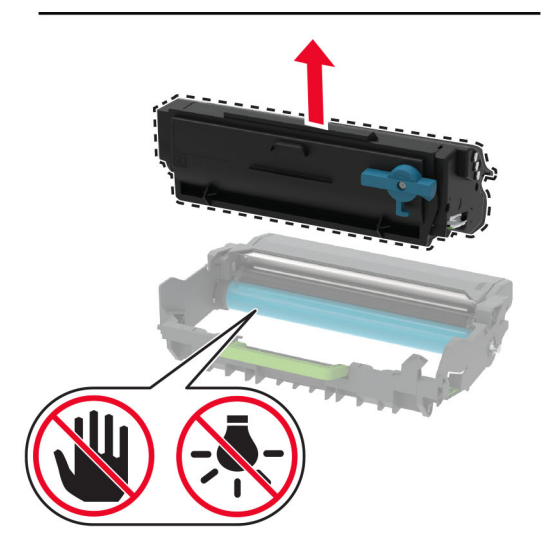

4 Rozbalte novou tonerovou kazetu.

5 Zatřeste tonerovou kazetou, abyste rozprostřeli toner.

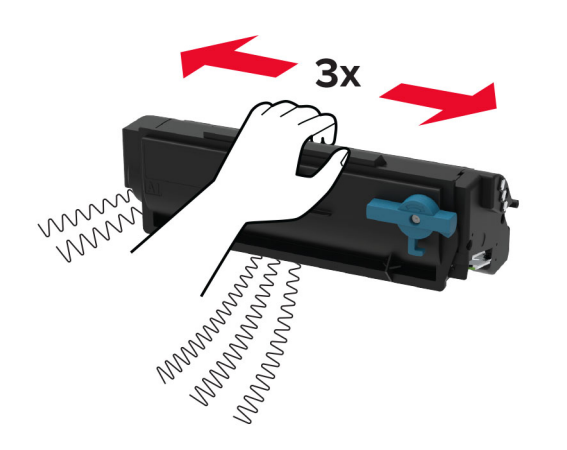

6 Vložte novou tonerovou kazetu tak, aby zaklapnula na místo.

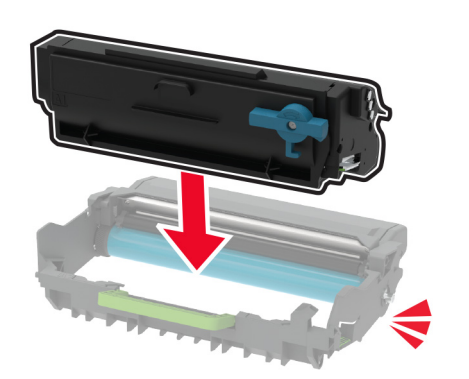

7 Vložte zobrazovací jednotku.

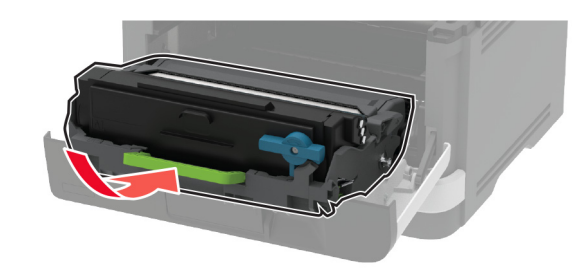

8 Zavřete dvířka.

# Vkládání do zásobníků

1 Vyjměte zásobník.

**Poznámka:** Pokud chcete předejít uvíznutí papíru, nevyjímejte při probíhajícím tisku zásobník.

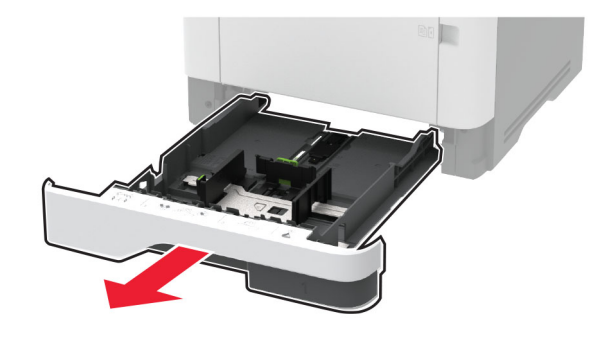

2 Nastavte vodicí lištu na formát vkládaného papíru.

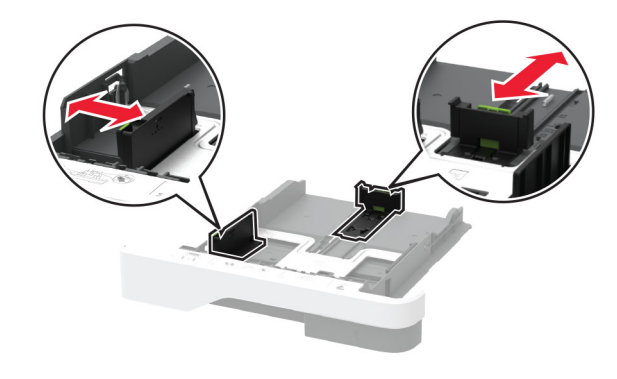

3 Papír před vložením ohněte, promněte a vyrovnejte hrany.

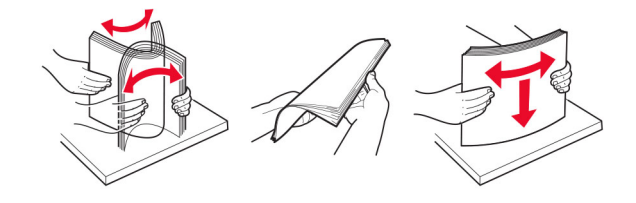

4 Vložte stoh papíru potiskovanou stranou dolů a ujistěte se, že jsou vodítka papíru správně umístěna.

#### Poznámky:

- Chcete-li tisknout jednostranně, položte hlavičkové papíry lícem dolů, záhlavím k přední straně zásobníku.
- Chcete-li tisknout oboustranně, položte hlavičkové papíry lícem nahoru, záhlavím k zadní straně zásobníku.
- Nezasouvejte papír do zásobníku.
- Abyste předešli uvíznutí papíru, ujistěte se, že výška stohu papíru nepřesahuje indikátor značky maximálního množství papíru.

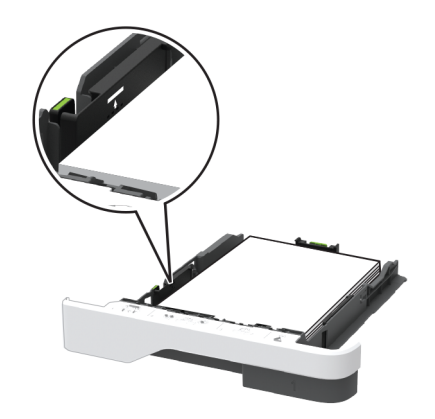

### 5 Vložte zásobník.

V případě potřeby nastavte na ovládacím panelu formát a typ papíru odpovídající papíru vloženému do zásobníku.

# Vkládání médií do univerzálního podavače

1 Otevřete univerzální podavač.

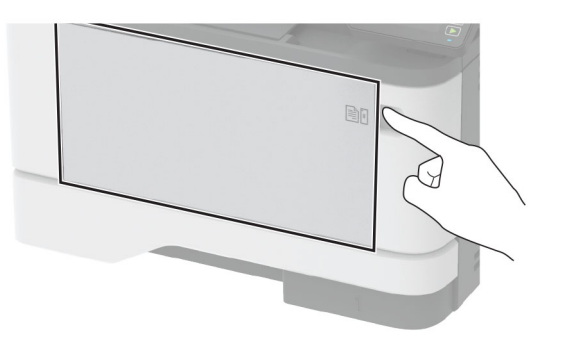

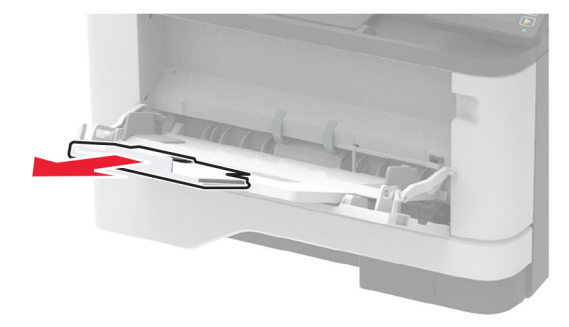

2 Papír před vložením ohněte, promněte a vyrovnejte hrany.

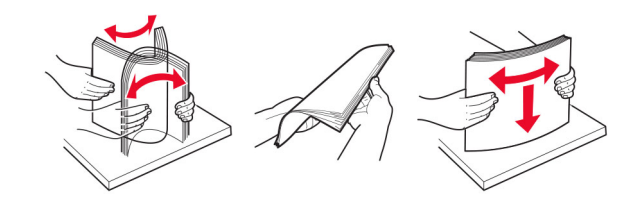

3 Vložte papír potiskovanou stranou nahoru.

#### Poznámky:

- Chcete-li tisknout jednostranně, položte hlavičkové papíry lícem nahoru, záhlavím k zadní straně tiskárny.
- Chcete-li tisknout oboustranně, položte hlavičkové papíry lícem dolů, záhlavím k přední straně tiskárny.
- Obálky vkládejte na levou stranu a chlopní dolů.

Varování – nebezpečí poškození: Nepoužívejte obálky se známkami, sponkami, prasklinami, okénky, barevnými okraji nebo samolepicími plochami.

4 Nastavte vodicí lištu na formát vkládaného papíru.

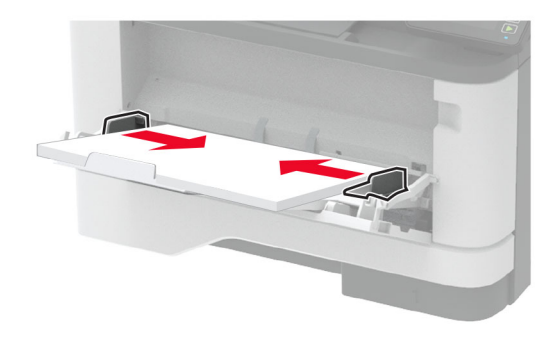

5 Na ovládacím panelu nastavte formát a typ papíru odpovídající vloženému papíru.

## Nastavení velikosti a typu papíru

**1** Na ovládacím panelu přejděte na:

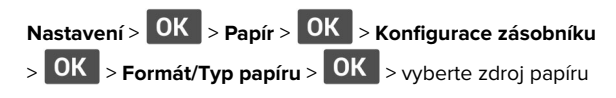

**2** Nastavte velikost a typ papíru.

## Aktualizace firmwaru

Některé aplikace ke správnému fungování vyžadují minimální úroveň aktualizace firmwaru zařízení.

Další informace o aktualizaci firmwaru zařízení získáte od příslušného obchodního zástupce.

1 Otevřete webový prohlížeč a zadejte do pole adresy IP adresu tiskárny.

#### Poznámky:

- Zobrazte adresu IP tiskárny na domovské obrazovce tiskárny. Adresa IP se zobrazí jako čtyři sady čísel oddělených tečkou, například 123.123.123.123.
- Pokud používáte server proxy, dočasně jej zakažte, aby se správně načetla webová stránka.

- 2 Klepněte na možnosti Nastavení > > Zařízení > Aktualizovat firmware.
- **3** Postupujte jedním z následujících způsobů:
  - Klepněte na možnosti Zkontrolovat aktualizace > Souhlasím, zahájit aktualizaci.
  - Nahrajte soubor flash.
    - a Vyhledejte soubor flash.
    - **b** Klepněte na možnosti **Nahrát > Spustit**.

# Konfigurace funkce Wi-Fi Direct

**Poznámka:** Tato nabídka je dostupná pouze na některých modelech tiskáren.

Wi-Fi Direct je technologie peer-to-peer založená na technologii Wi-Fi, která umožňuje bezdrátovým zařízením přímé připojení k tiskárně podporující funkci Wi-Fi Direct bez použití přístupového bodu (bezdrátového směrovače).

1 Na ovládacím panelu přejděte na:

# Nastavení > OK > Síť/Porty > OK > Wi-Fi Direct > OK

- **2** Nakonfigurujte nastavení.
  - Povolit síť Wi-Fi Direct
     umožňuje tiskárně vysílat vlastní síť Wi-Fi Direct.
  - Název sítě Wi-Fi Direct- přiřadí název síti Wi-Fi Direct.
  - Heslo sítě Wi-Fi Direct

     přiřadí heslo pro vyjednávání zabezpečení bezdrátové sítě při použití připojení peer-topeer.
  - Zobrazit heslo na stránce nastavení zobrazí heslo na stránce Nastavení sítě.
  - Automatické přijetí požadavků tlačítkem
     umožňuje tiskárně automaticky přijímat požadavky na připojení.

**Poznámka:** Automatické přijímání požadavků stisknutím tlačítka není zabezpečeno.

# Připojení mobilního zařízení k tiskárně

Před připojením mobilního zařízení se ujistěte, že je nakonfigurována funkce Wi-Fi Direct. Další informace najdete v tématu <u>"Konfigurace funkce Wi-Fi Direct" na straně 5</u>.

### Připojení pomocí služby Wi-Fi Direct

**Poznámka:** Tyto pokyny platí pouze pro mobilní zařízení se systémem Android.

- 1 V mobilním zařízení přejděte do nabídky nastavení.
- 2 Povolte funkci Wi-Fi a poté klepněte na položku Wi-Fi Direct.
- 3 Vyberte název Wi-Fi Direct tiskárny.
- 4 Potvrďte připojení na ovládacím panelu tiskárny.

### Připojení pomocí sítě Wi-Fi

- 1 V mobilním zařízení přejděte do nabídky nastavení.
- 2 Klepněte na Wi-Fia vyberte název sítě Wi-Fi Direct tiskárny.

**Poznámka:** Před název Wi-Fi Direct je přidán řetězec DIRECT-xy (kde xy jsou dva náhodné znaky).

3 Zadejte heslo sítě Wi-Fi Direct.

# Připojení tiskárny k síti Wi-Fi

**Poznámka:** Tato nabídka je dostupná pouze na některých modelech tiskáren.

Než začnete, zkontrolujte následující body:

 Možnost Aktivní adaptér je nastavena na hodnotu Automaticky. Na ovládacím panelu přejděte do Nastavení >

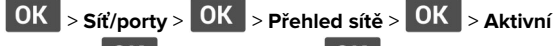

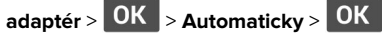

- Kabel Ethernet není připojen k tiskárně.
- 1 Na ovládacím panelu přejděte na:

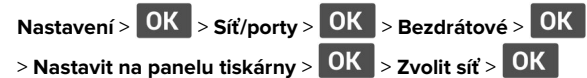

**2** Vyberte síť Wi-Fi a poté zadejte heslo sítě.

**Poznámka:** U modelů tiskáren podporujících sítě Wi-Fi se během počátečního nastavení zobrazí výzva k nastavení sítě Wi-Fi.

# Odstranění zaseknutého papíru

## Prevence uvíznutí

### Vložte správně papír.

• Ujistěte se, že papír leží v zásobníku rovně.

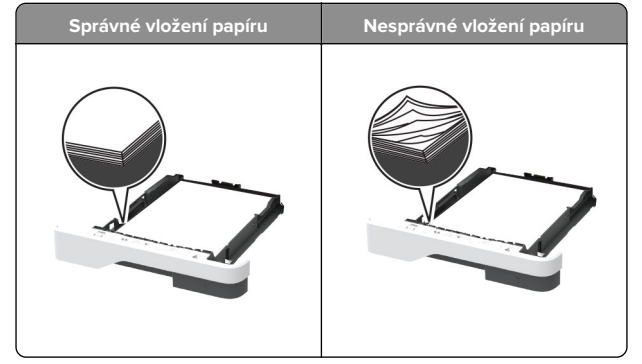

- Při probíhajícím tisku neplňte ani nevyjímejte zásobník.
- Nezakládejte příliš mnoho papíru. Ujistěte se, že výška stohu papíru nepřesahuje indikátor značky maximálního množství papíru.
- Nezasouvejte papír do zásobníku. Vložte papíru podle obrázku.

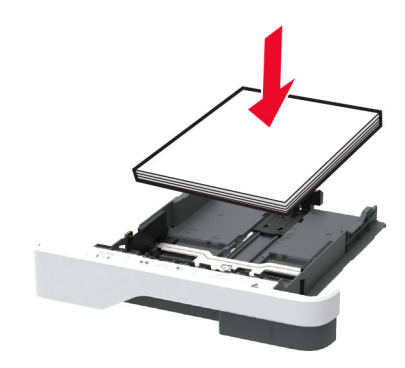

 Ujistěte se, že jsou správně umístěná vodítka papíru a že příliš netlačí na papír či obálky. Po založení papíru zásobník přiměřenou silou zatlačte do tiskárny.

### Používejte doporučený papír.

- Používejte pouze doporučený papír a speciální média.
- Nevkládejte pomačkaný, zohýbaný, vlhký, ohnutý nebo zprohýbaný papír.
- Papír před vložením ohněte, promněte a vyrovnejte hrany.

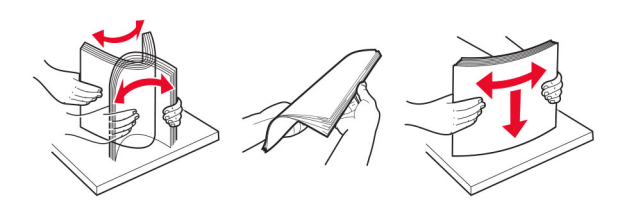

- Nepoužívejte papír, který je nastříhaný nebo nařezaný ručně.
- Nepoužívejte více formátů, gramáží a typů papíru v jednom zásobníku.
- Ujistěte se, že je v počítači nebo na ovládacím panelu tiskárny správně zadán formát a typ papíru.
- Papír skladujte v souladu s doporučeními výrobce.

# Rozpoznání míst uvíznutí papíru

### Poznámky:

- Pokud je možnost Pomocník při uvíznutí nastavena na hodnotu Zapnuto, tiskárna po odstranění zaseknuté stránky vysune prázdné nebo částečně potištěné stránky. Vyhledejte ve výstupu tisku prázdné stránky.
- Pokud je možnost Napravit uvíznutí nastavena na hodnotu Zapnuto nebo Automaticky, vytiskne tiskárna uvíznuté stránky znovu.

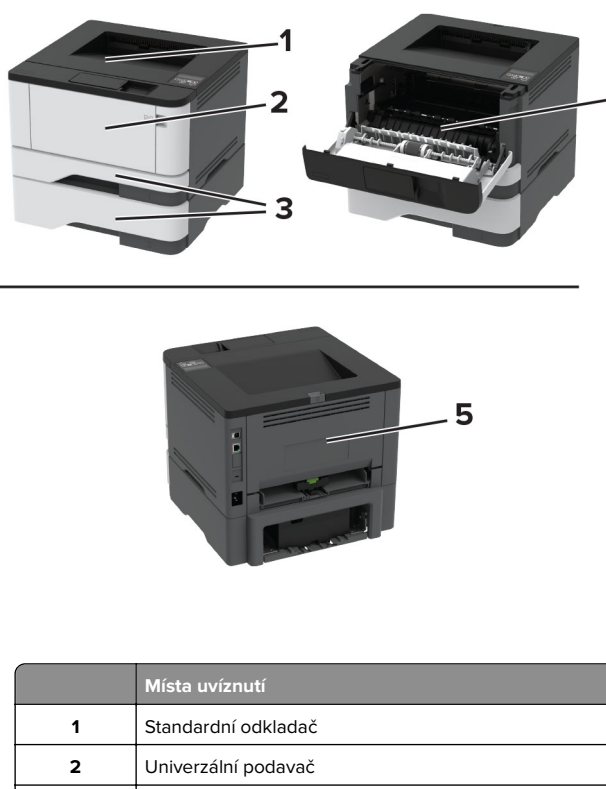

2 Univerzální podavač
 3 Zásobníky
 4 Jednotka pro oboustranný tisk

5 Zadní dvířka

# Uvíznutí papíru ve standardním odkladači

Vyjměte zablokovaný papír.

Poznámka: Ujistěte se, že jsou vyjmuty všechny útržky papíru.

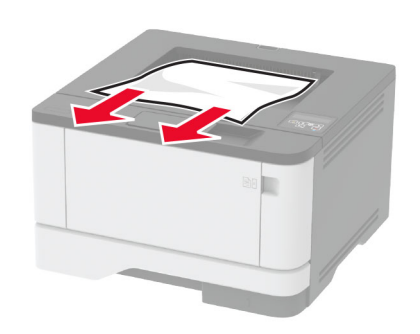

# Uvíznutí papíru v univerzálním podavači

**1** Vyjměte papír z univerzálního podavače.

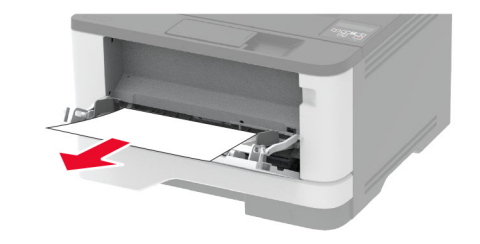

2 Vyjměte uvíznutý papír.

Poznámka: Ujistěte se, že jsou vyjmuty všechny útržky papíru.

- 3 Zavřete univerzální podavač.
- 4 Otevřete přední dvířka.

Varování – nebezpečí poškození: Aby nedošlo k poškození elektrostatickým výbojem, dotkněte se jakéhokoliv nekrytého kovového povrchu tiskárny před přístupem k vnitřním částem tiskárny, nebo než se těchto částí dotknete.

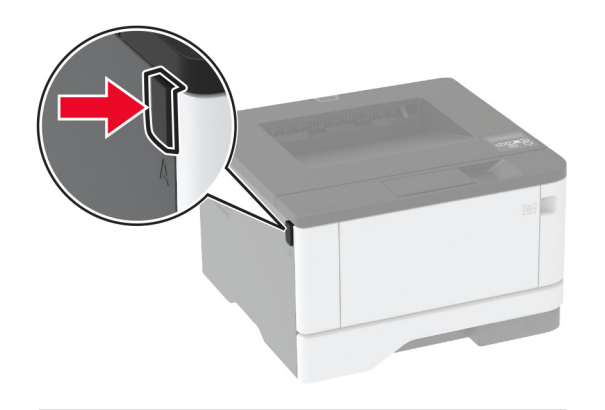

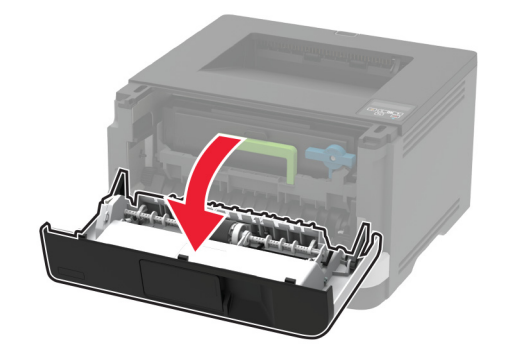

5 Vyjměte zobrazovací jednotku.

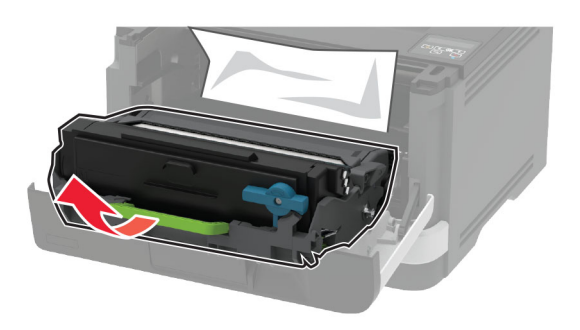

Varování – nebezpečí poškození: Nevystavujte zobrazovací jednotku přímému světlu na více než 10 minut. Delší vystavení přímému světlu může způsobit problémy s kvalitou tisku.

Varování – nebezpečí poškození: Nedotýkejte se bubnu fotoválce. Učiníte-li tak, můžete negativně ovlivnit kvalitu budoucích tiskových úloh.

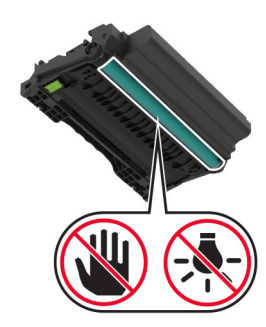

6 Vyjměte uvíznutý papír.

VÝSTRAHA – HORKÝ POVRCH: Vnitřek tiskárny může být horký. Abyste omezili riziko zranění způsobeného horkou součástí, nedotýkejte se povrchu, dokud nevychladne.

**Poznámka:** Ujistěte se, že jsou vyjmuty všechny útržky papíru.

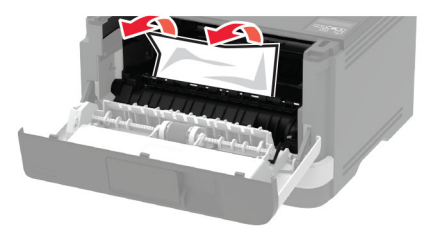

7 Vložte zobrazovací jednotku.

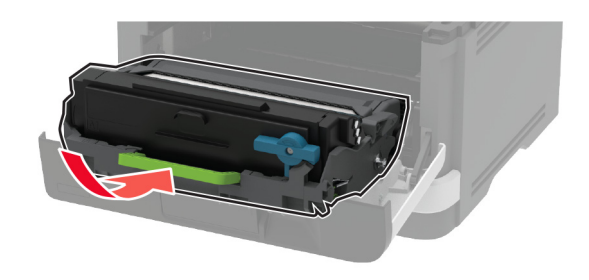

8 Zavřete dvířka.

9 Otevřete univerzální podavač.

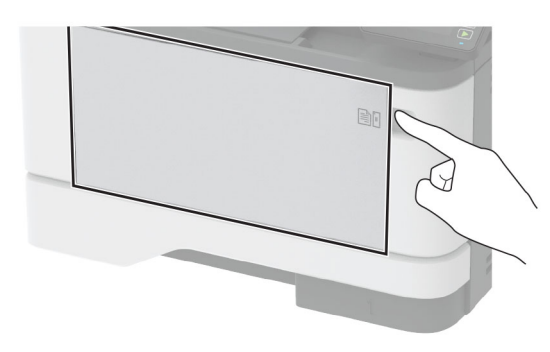

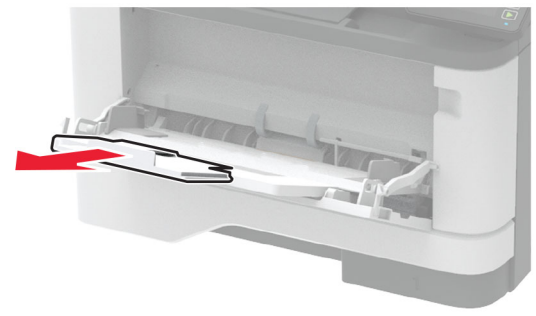

**10** Papír před vložením ohněte, promněte a vyrovnejte hrany.

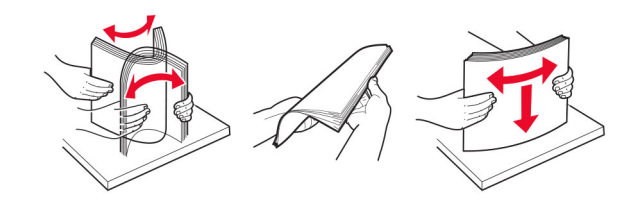

### 11 Znovu vložte papír.

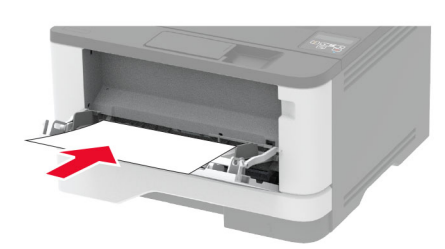

## Uvíznutí papíru v zásobnících

1 Vyjměte zásobník.

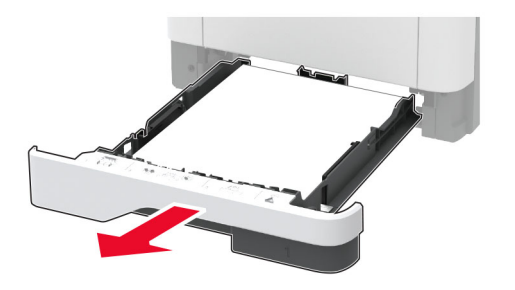

2 Otevřete přední dvířka.

Varování – nebezpečí poškození: Aby nedošlo k poškození elektrostatickým výbojem, dotkněte se jakéhokoliv nekrytého kovového povrchu tiskárny před přístupem k vnitřním částem tiskárny, nebo než se těchto částí dotknete.

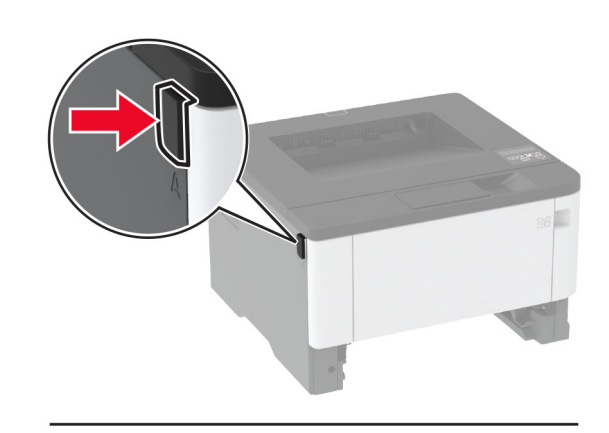

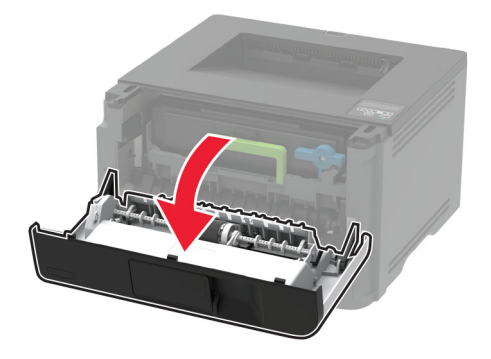

3 Vyjměte zobrazovací jednotku.

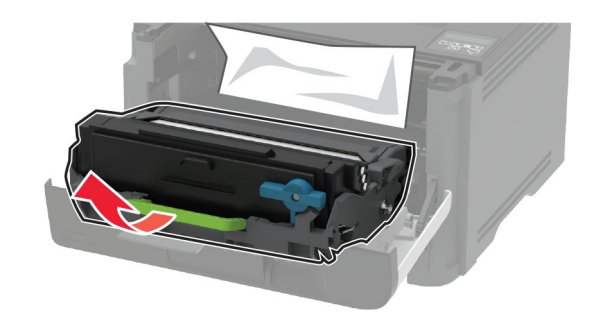

Varování – nebezpečí poškození: Nevystavujte zobrazovací jednotku přímému světlu na více než 10 minut. Delší vystavení přímému světlu může způsobit problémy s kvalitou tisku.

Varování – nebezpečí poškození: Nedotýkejte se bubnu fotoválce. Učiníte-li tak, můžete negativně ovlivnit kvalitu budoucích tiskových úloh.

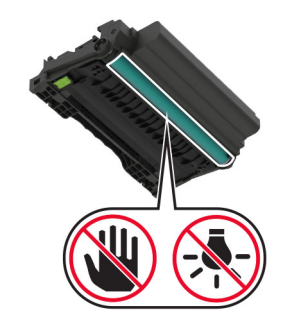

4 Vyjměte uvíznutý papír.

VÝSTRAHA – HORKÝ POVRCH: Vnitřek tiskárny může být horký. Abyste omezili riziko zranění způsobeného horkou součástí, nedotýkejte se povrchu, dokud nevychladne.

Poznámka: Ujistěte se, že jsou vyjmuty všechny útržky papíru.

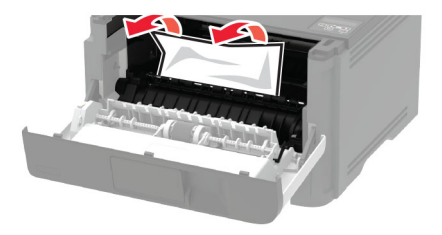

**5** Vložte zobrazovací jednotku.

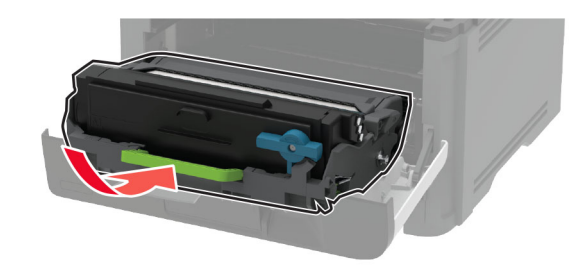

- 6 Zavřete přední dvířka a vložte zásobník.
- 7 Otevřete zadní dvířka.

VÝSTRAHA – HORKÝ POVRCH: Vnitřek tiskárny může být horký. Abyste omezili riziko zranění způsobeného horkou součástí, nedotýkejte se povrchu, dokud nevychladne.

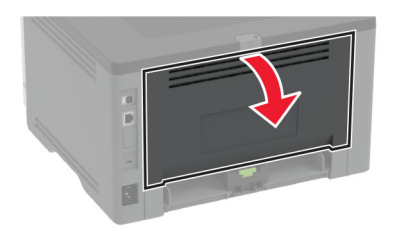

- 8 Vyjměte uvíznutý papír.
  - Poznámka: Ujistěte se, že jsou vyjmuty všechny útržky papíru.

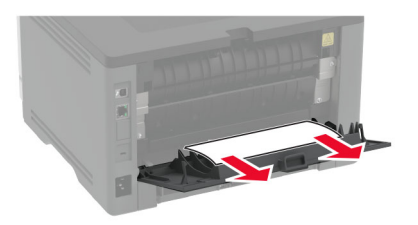

- 9 Zavřete zadní dvířka.
- 10 Odstraňte případný zásobník.

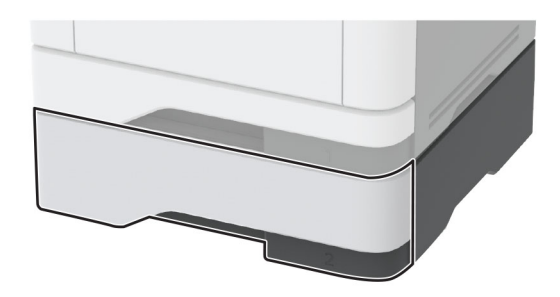

**11** Vyjměte uvíznutý papír.

Poznámka: Ujistěte se, že jsou vyjmuty všechny útržky papíru.

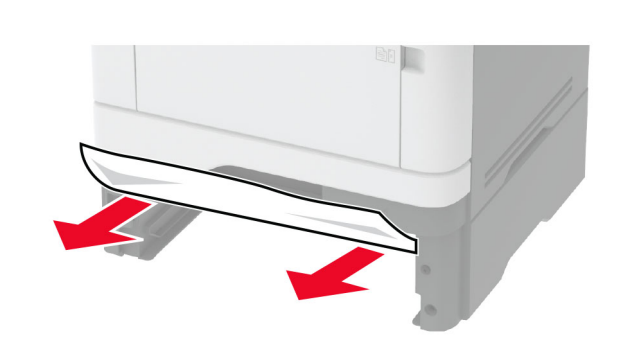

12 Vložte zásobník.

# Uvíznutí papíru v duplexoru

1 Otevřete přední dvířka.

Varování – nebezpečí poškození: Aby nedošlo k poškození elektrostatickým výbojem, dotkněte se jakéhokoliv nekrytého kovového povrchu tiskárny před přístupem k vnitřním částem tiskárny, nebo než se těchto částí dotknete.

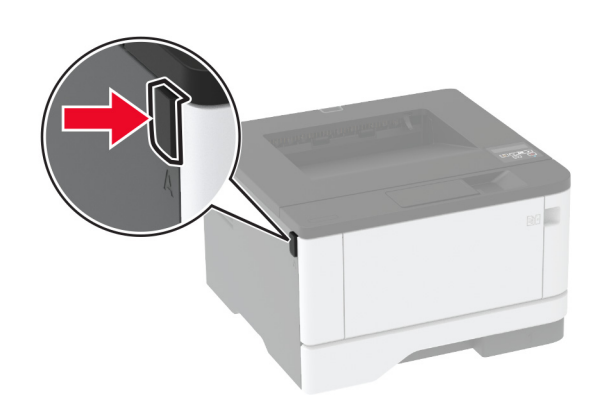

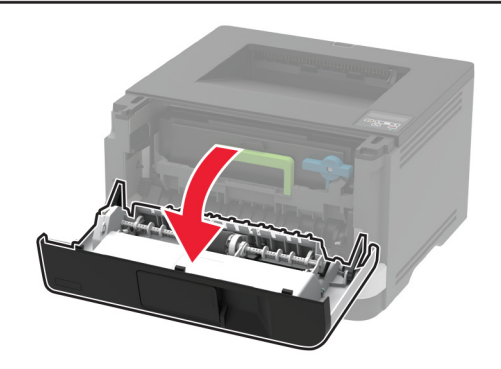

**2** Vyjměte zobrazovací jednotku.

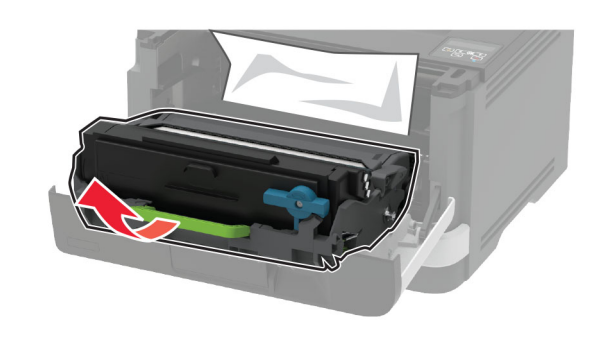

Varování – nebezpečí poškození: Nevystavujte zobrazovací jednotku přímému světlu na více než 10 minut. Delší vystavení přímému světlu může způsobit problémy s kvalitou tisku.

Varování – nebezpečí poškození: Nedotýkejte se bubnu fotoválce. Učiníte-li tak, můžete negativně ovlivnit kvalitu budoucích tiskových úloh.

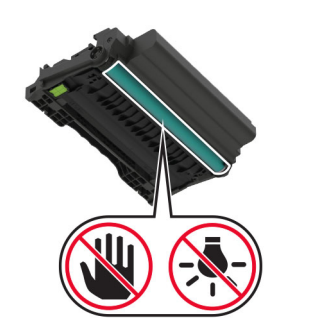

### 3 Vyjměte uvíznutý papír.

VÝSTRAHA – HORKÝ POVRCH: Vnitřek tiskárny může být horký. Abyste omezili riziko zranění způsobeného horkou součástí, nedotýkejte se povrchu, dokud nevychladne.

Poznámka: Ujistěte se, že jsou vyjmuty všechny útržky papíru.

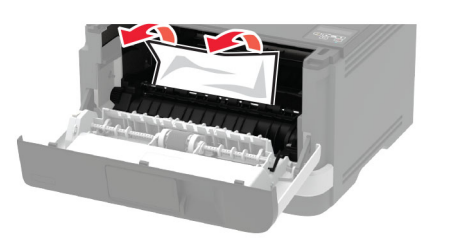

4 Vložte zobrazovací jednotku.

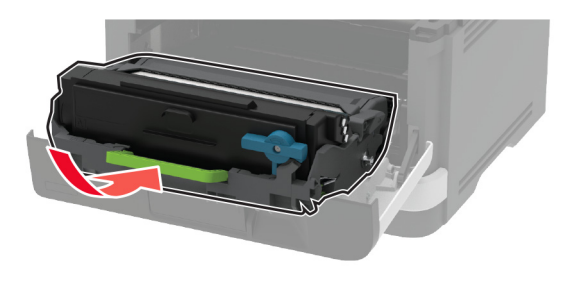

5 Zavřete dvířka.

6 Vyjměte zásobník.

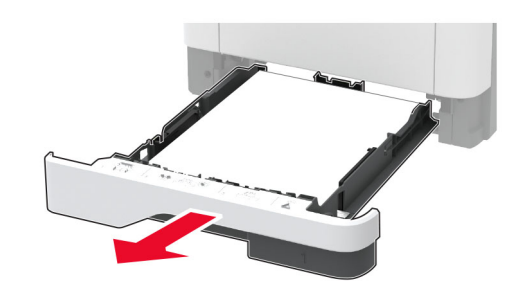

**7** Zmáčknutím zajišťovací páčky jednotky pro oboustranný tisk duplexor otevřete.

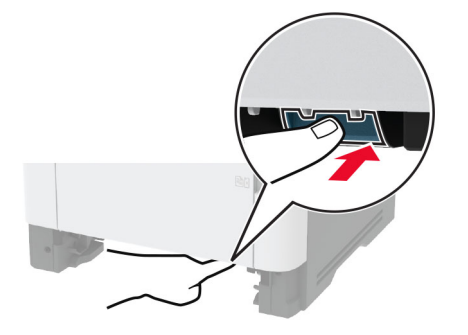

8 Vyjměte uvíznutý papír.

**Poznámka:** Ujistěte se, že jsou vyjmuty všechny útržky papíru.

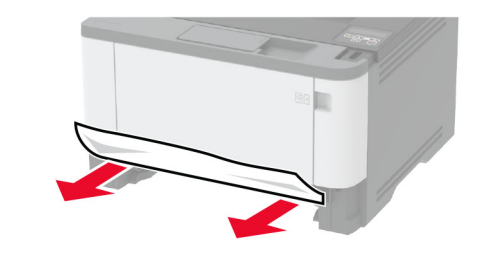

9 Zavřete duplexor.

10 Vložte zásobník.

# Uvíznutí papíru v zadních dvířkách

**1** Otevřete přední dvířka.

Varování – nebezpečí poškození: Aby nedošlo k poškození elektrostatickým výbojem, dotkněte se jakéhokoliv nekrytého kovového povrchu tiskárny před přístupem k vnitřním částem tiskárny, nebo než se těchto částí dotknete.

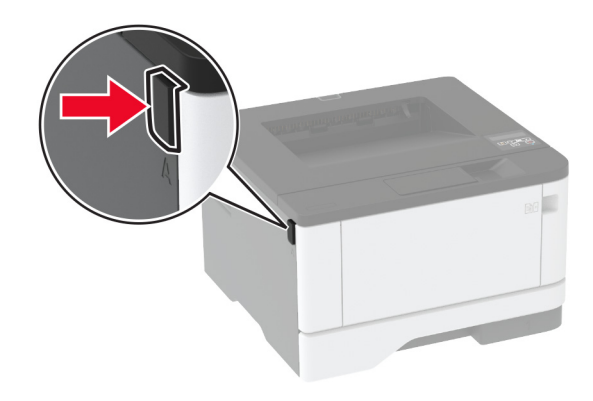

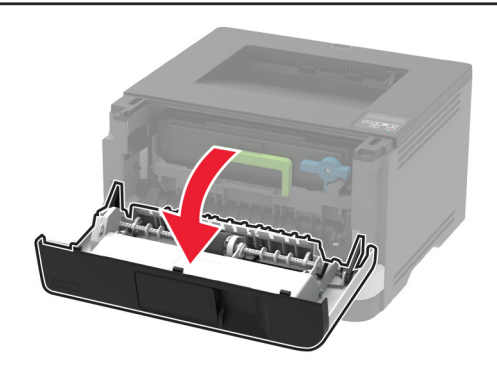

### 2 Vyjměte zobrazovací jednotku.

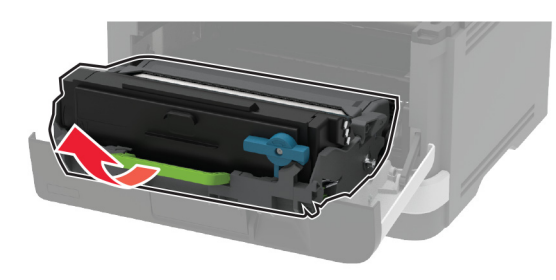

Varování – nebezpečí poškození: Nevystavujte zobrazovací jednotku přímému světlu na více než 10 minut. Delší vystavení přímému světlu může způsobit problémy s kvalitou tisku.

Varování – nebezpečí poškození: Nedotýkejte se bubnu fotoválce. Učiníte-li tak, můžete negativně ovlivnit kvalitu budoucích tiskových úloh.

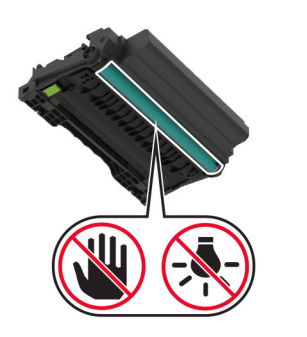

3 Otevřete zadní dvířka.

VÝSTRAHA – HORKÝ POVRCH: Vnitřek tiskárny může být horký. Abyste omezili riziko zranění způsobeného horkou součástí, nedotýkejte se povrchu, dokud nevychladne.

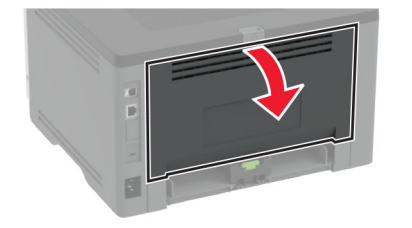

4 Vyjměte uvíznutý papír.

**Poznámka:** Ujistěte se, že jsou vyjmuty všechny útržky papíru.

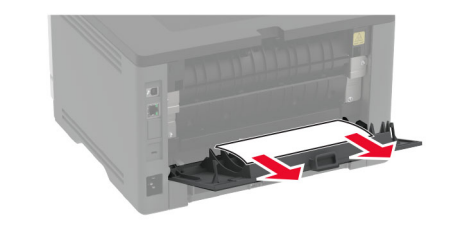

- 5 Zavřete zadní dvířka.
- 6 Vložte zobrazovací jednotku.

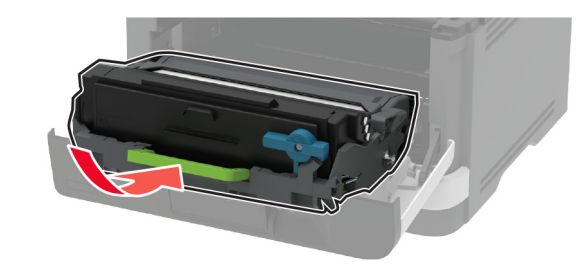

7 Zavřete přední dvířka.